#### Instructions for Installation of

# Silicon Labs USB-to-UART Bridge Virtual COM Port Driver

for Windows-10.

Leland Berkwits, MD KM4FYR

2/24/2022

### **Driver Download Site from Silicon Labs:**

https://www.silabs.com/developers/usb-to-uart-bridge-vcp-drivers

# STEP 1 – Open Device Manager

Type Device Manager into Search Box and hit <RETURN>

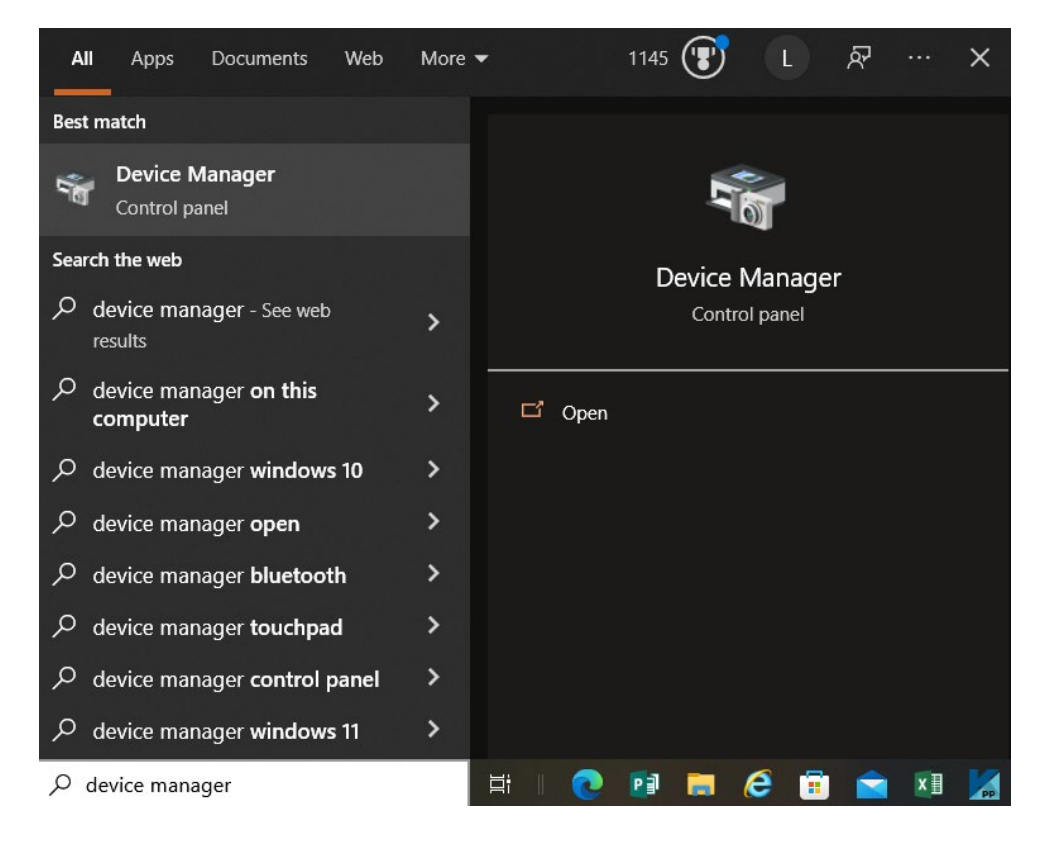

Look for CP2102 USB to UART Bridge Controller under Other Devices:

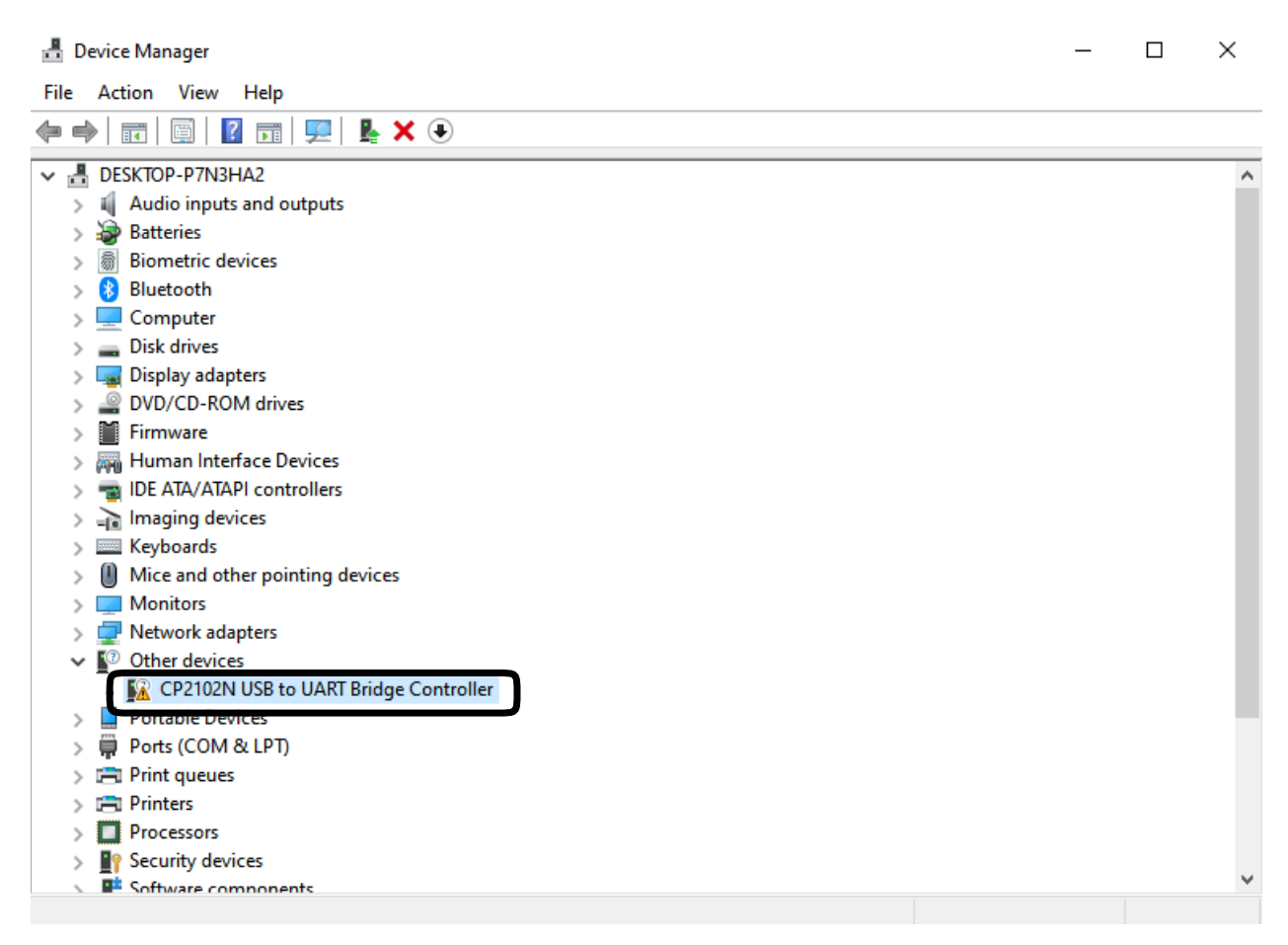

# **STEP 2: Open Properties**

RIGHT Click on CP2102 USB to UART Bridge Controller and then Select Properties

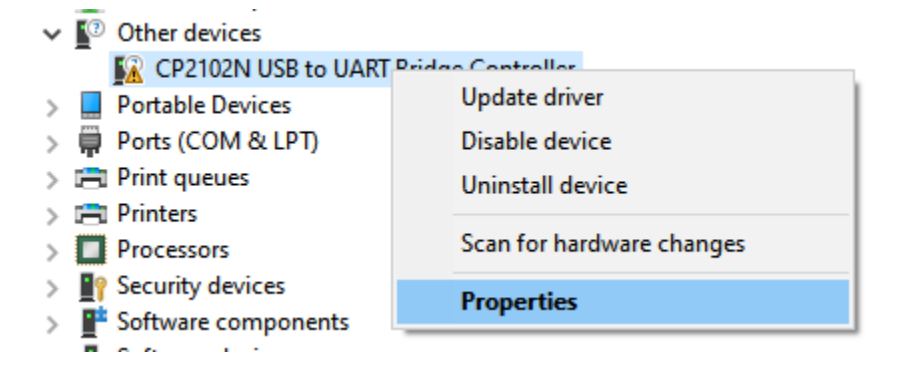

# STEP 3: Confirm Silicon Labs Driver has not been installed by selecting Driver Tab

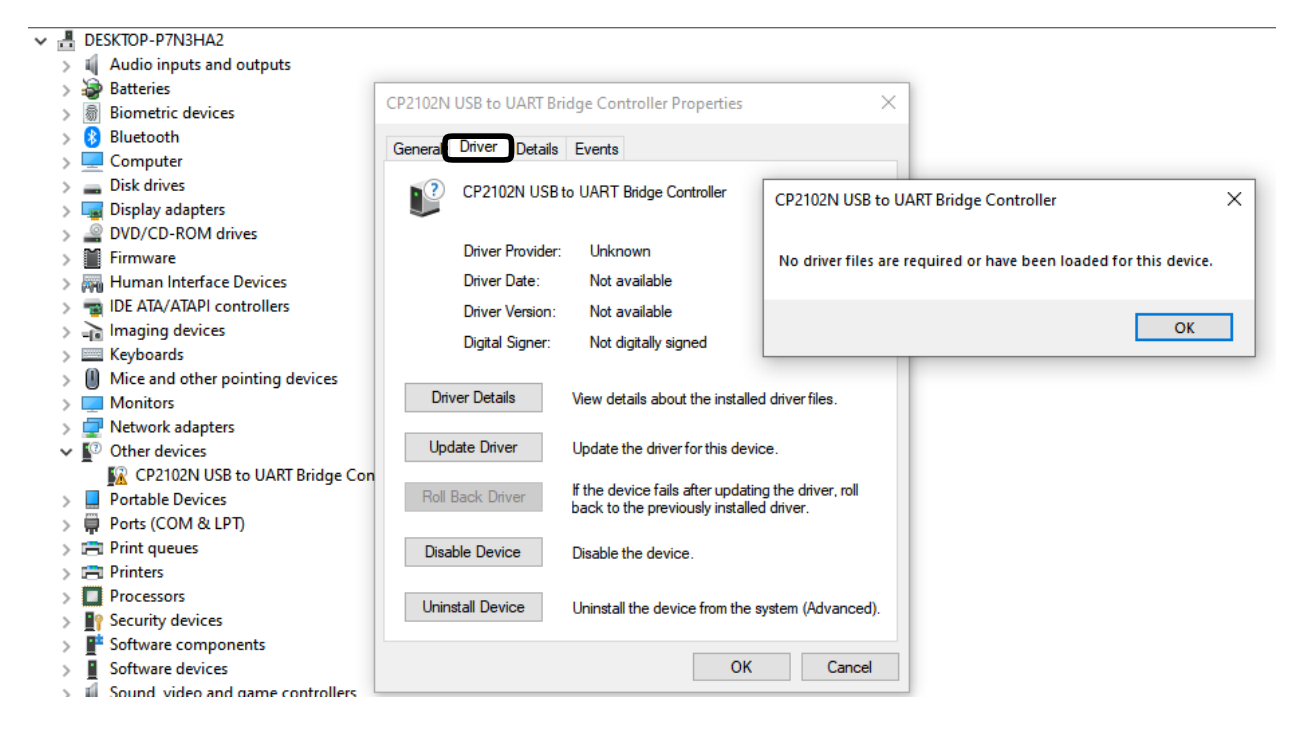

# STEP 4: Download Driver Package from Silicon Labs Site

https://www.silabs.com/developers/usb-to-uart-bridge-vcp-drivers

#### Download and Install VCP Drivers

Downloads for Windows, Macintosh, Linux and Android below.

\*Note: The Linux 3.x.x and 4.x.x version of the driver is maintained in the current Linux 3.x.x and 4.x.x tree at www.kernel.org.

#### Software Downloads

Software (11)

#### Software • 11

| CP210x Universal Windows Driver               | v11.0.0<br>11/17/2021 |
|-----------------------------------------------|-----------------------|
| CP210x VCP Mac OSX Driver                     | v6.0.2<br>10/26/2021  |
| CP210x VCP Windows                            | v6.7<br>9/3/2020      |
| CP210x Windows Drivers                        | v6.7.6<br>9/3/2020    |
| CP210x Windows Drivers with Serial Enumerator | v6.7.6<br>9/3/2020    |

Show 6 more Software

| $\leftarrow$ $\rightarrow$ $\checkmark$ $\uparrow$ $\blacklozenge$ > This PC | > Downloads >                 |                   |              |                      |       |                     |
|------------------------------------------------------------------------------|-------------------------------|-------------------|--------------|----------------------|-------|---------------------|
| Date modified                                                                | Туре                          | Name              |              |                      |       | Size                |
| v Today (2)                                                                  |                               |                   |              |                      |       |                     |
| 2/24/2022 10:32 AM                                                           | Compressed (zipp              | CP210x_Univer     | sal_Windows  | s_Driver.zip         |       | 222 Ki              |
| 🗾 2/24/2022 9:49 AM                                                          | Adobe Acrobat D               | SKM_C550i2202     | 22314450.pdf | ressed (zipped) Fold | der   | 46 KB               |
| ✓ Yesterday (4)                                                              |                               |                   |              |                      |       |                     |
| 2/23/2022 3:35 PM                                                            | PNG File                      | image.png         |              |                      |       | 129 KB              |
| 2/23/2022 3:35 PM                                                            | JPG File                      | IMG 2893.ipg      |              |                      |       | 610 KB              |
| $\leftrightarrow$ $\rightarrow$ $\checkmark$ $\uparrow$ 🔋 > This PC > Down   | nloads > CP210x_Universal_Win | dows_Driver.zip > |              |                      |       |                     |
| Name                                                                         | Туре                          | Compressed size   | Password     | Size                 | Ratio | Date modified       |
| arm                                                                          | File folder                   |                   |              |                      |       |                     |
| arm64                                                                        | File folder                   |                   |              |                      |       |                     |
| x64                                                                          | File folder                   |                   |              |                      |       |                     |
| x86                                                                          | File folder                   |                   |              |                      |       |                     |
| CP210x_Universal_Windows_Driver                                              | Text Document                 | 8 KB              | No           | 26 KB                | 70%   | 11/18/2021 1:53 AM  |
| silabser.cat                                                                 | Security Catalog              | 7 KB              | No           | 13 KB                | 51%   | 11/16/2021 12:46 PM |
| ilabser.inf                                                                  | Setup Information             | 2 KB              | No           | 11 KB                | 82%   | 11/16/2021 12:36 PM |
| SLAB_License_Agreement_VCP_Wi                                                | Text Document                 | 4 KB              | No           | 9 KB                 | 61%   | 4/16/2021 3:32 PM   |

# STEP 5: Confirm .ZIP file has been Downloaded

# STEP 6: Extract ZIP file by <RIGHT-Clicking> <u>CP210x Universal Windows Driver.zip</u> and selecting <u>Extract All...</u>

| 2/24/2022 10:32 AM                | Compressed (zipp | CP210x_Universal_Windows_Driver.zip | 222 KD             |
|-----------------------------------|------------------|-------------------------------------|--------------------|
| 2/24/2022 9:49 AM                 | Adobe Acrobat D  | SKM_C550i22022314450.pdf            | Open               |
| <ul> <li>Yesterday (4)</li> </ul> |                  |                                     | Open in new window |
| 2/23/2022 3:35 PM                 | PNG File         | image.png                           | Share with Skype   |
| 2/23/2022 3:35 PM                 | JPG File         | IMG_2893.jpg                        | Share with Skype   |
| 2/23/2022 2:20 PM                 | iCalendar File   | invite (1).ics                      | Sindle mail skype  |
| 🔁 2/23/2022 9:38 AM               | Adobe Acrobat D  | YS_Feb_2022_CC.pdf                  | Extract All        |

# Extracted driver files will be available under folder without .ZIP extension

| $\leftarrow$ $\rightarrow$ $\checkmark$ $\uparrow$ $\clubsuit$ > This PC | > Downloads      | ✓ ♂ Search Downloads                |        |
|--------------------------------------------------------------------------|------------------|-------------------------------------|--------|
| Date modified                                                            | Туре             | Name                                | Size   |
| ∨ Today (2)                                                              |                  |                                     |        |
| 2/24/2022 10:32 AM                                                       | Compressed (zipp | CP210x_Universal_Windows_Driver.zip | 222 KB |
| 2/24/2022 10:35 AM                                                       | File folder      | CP210x_Universal_Windows_Driver     |        |

# STEP 7: Open Windows Device Manager, <RIGHT-Click> <u>CP2102 USB to UART</u> <u>Bridge Controller</u>

| 📇 Device Manager                      | _ | $\times$ |
|---------------------------------------|---|----------|
| File Action View Help                 |   |          |
|                                       |   |          |
| V 🛃 DESKTOP-P7N3HA2                   |   | ^        |
| > 4 Audio inputs and outputs          |   |          |
| > 🥪 Batteries                         |   |          |
| > 📓 Biometric devices                 |   |          |
| > 🚯 Bluetooth                         |   |          |
| > 💻 Computer                          |   |          |
| > 🔜 Disk drives                       |   |          |
| > 🏣 Display adapters                  |   |          |
| > 🔐 DVD/CD-ROM drives                 |   |          |
| > 🎽 Firmware                          |   |          |
| > 🛺 Human Interface Devices           |   |          |
| > 🦷 IDE ATA/ATAPI controllers         |   |          |
| > 🚡 Imaging devices                   |   |          |
| > 🔤 Keyboards                         |   |          |
| Mice and other pointing devices       |   |          |
| > 🛄 Monitors                          |   |          |
| > 🚍 Network adapters                  |   |          |
| ✓                                     |   |          |
| CP2102N USB to UART Bridge Controller |   |          |
| > 📃 Portable Devices                  |   |          |
| > 📮 Ports (COM & LPT)                 |   |          |
| > 📇 Print queues                      |   |          |
| > 📇 Printers                          |   |          |
| > Processors                          |   |          |
| Security devices                      |   |          |
| Software components                   |   | ~        |
|                                       |   |          |

# **STEP 8: Select Update Driver**

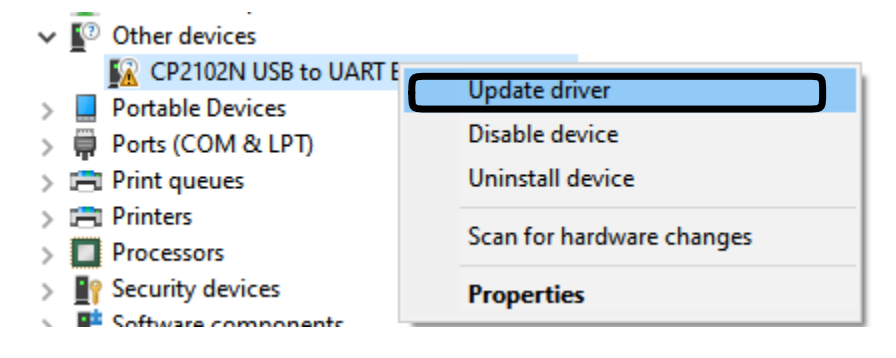

### STEP 9: Select "Browse my computer for drivers"

🗧 📱 Update Drivers - CP2102N USB to UART Bridge Controller

How do you want to search for drivers?

→ Search automatically for drivers Windows will search your computer for the best available driver and install it on your device.

→ Browse my computer for drivers Locate and install a driver manually.

Redirect the driver installer to the Downloads Folder where the Silicon Labs Driver is located, and select <u>CP210x\_Universal\_Windows\_Driver...</u> then click OK

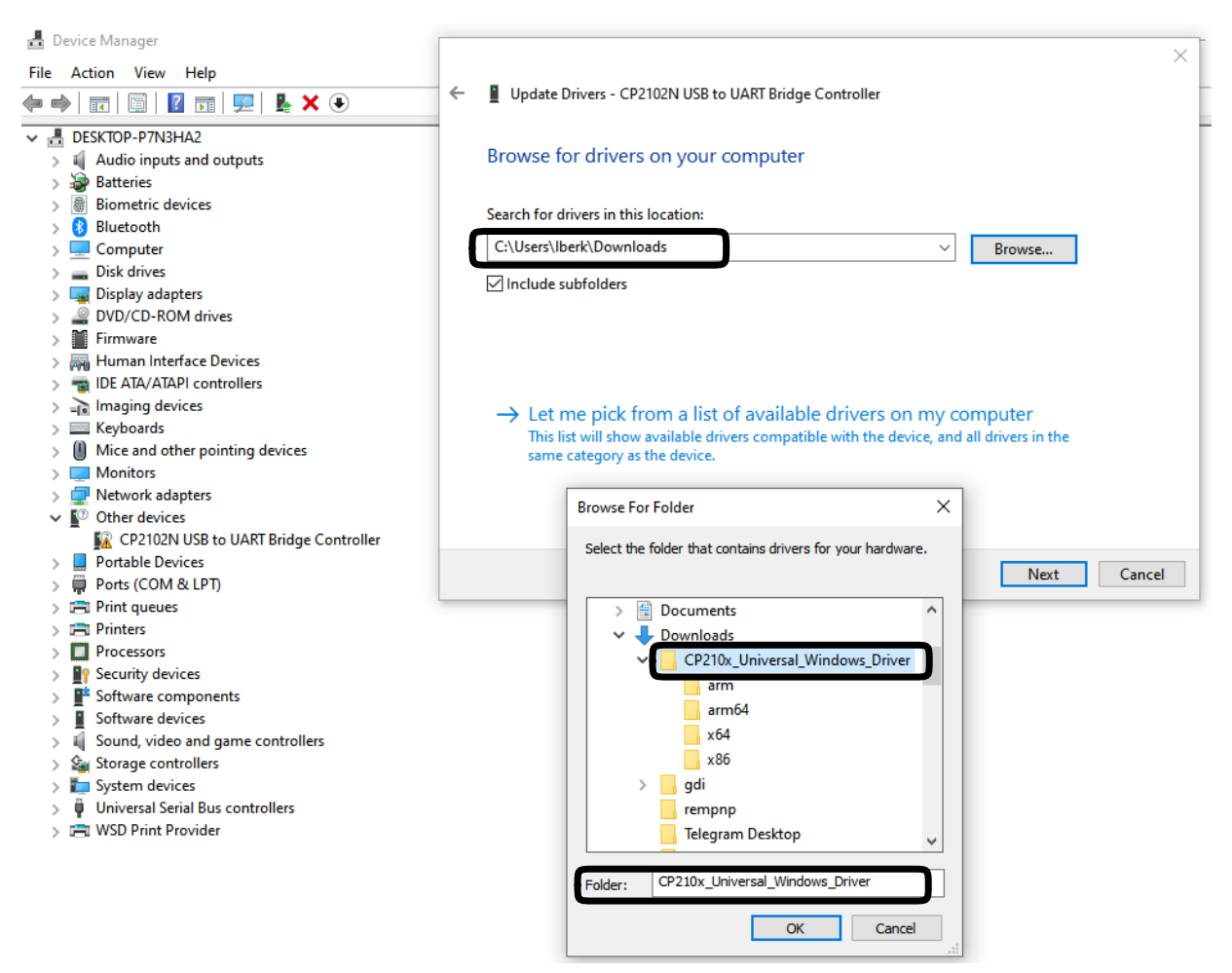

# Dialog Box will display confirming installation of <u>Silicon Labs CP210x USB to</u> <u>UART bridge</u>.

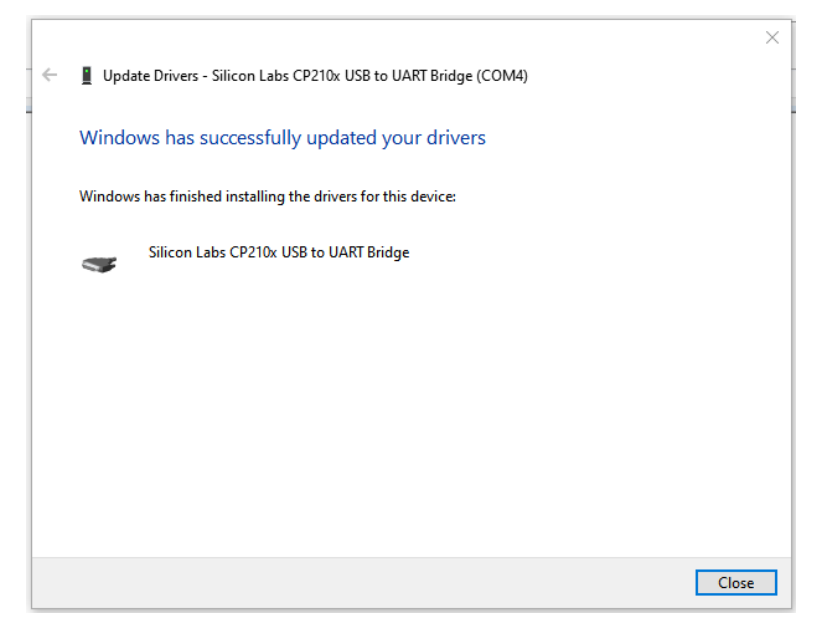

### **Open Device Manager**

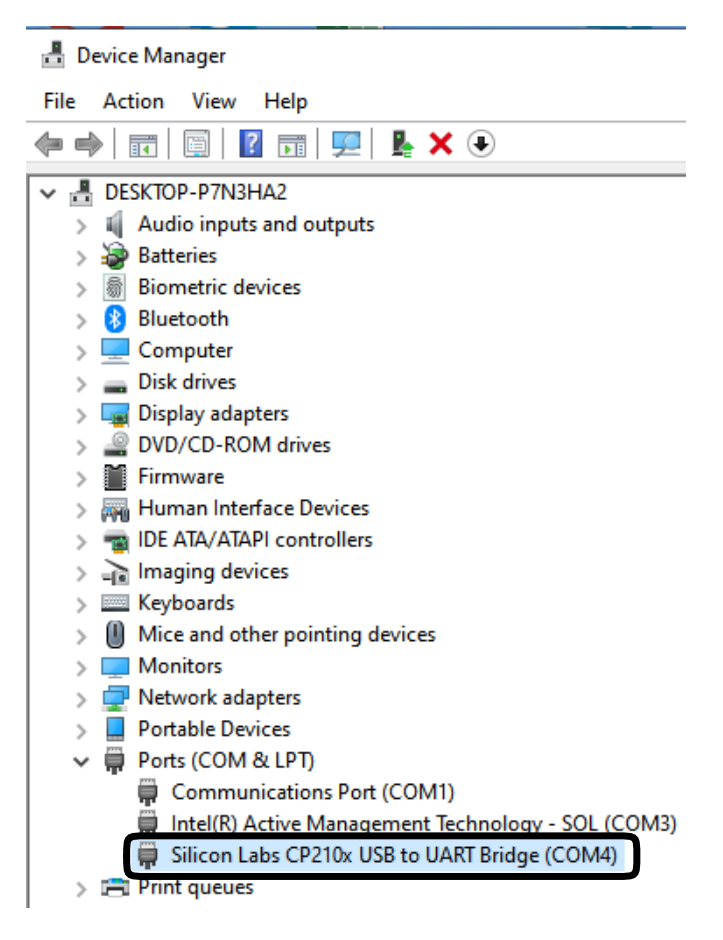

## Confirm Driver Installation by Clicking on Driver Tab

Each installation MAY use a different COM port depending on hardware already installed in computer: (NOTE THIS INSTALLATION USES COM4)

| Silicon Labs CP210x USB to UART Bridge (COM4) Properties |                                               |                                        |                             |                                      | ×          |  |  |
|----------------------------------------------------------|-----------------------------------------------|----------------------------------------|-----------------------------|--------------------------------------|------------|--|--|
| General Port Settings                                    | Driver                                        | Driver Details Events Power Management |                             |                                      |            |  |  |
| Silicon Labs                                             | Silicon Labs CP210x USB to UART Bridge (COM4) |                                        |                             |                                      |            |  |  |
| Driver Provid                                            | er: Si                                        | icon Labo                              | oratories I                 | nc.                                  |            |  |  |
| Driver Date:                                             | 10                                            | /29/202                                | 1                           |                                      |            |  |  |
| Driver Versio                                            | n: 11                                         | .0.0.509                               |                             |                                      |            |  |  |
| Digital Signer                                           | : Mi<br>Pu                                    | crosoft W<br>Iblisher                  | /indows H                   | lardware Comp                        | oatibility |  |  |
| Driver Details                                           | View                                          | details at                             | oout the ir                 | nstalled driver f                    | iles.      |  |  |
| Update Driver                                            | Upda                                          | ate the dri                            | ver for thi                 | s device.                            |            |  |  |
| Roll Back Driver                                         | lf the<br>back                                | device fa<br>to the pr                 | ails after u<br>eviously ir | ipdating the dri<br>nstalled driver. | iver, roll |  |  |
| Disable Device                                           | Disal                                         | ble the de                             | vice.                       |                                      |            |  |  |
| Uninstall Device                                         | Unin                                          | stall the d                            | evice from                  | n the system (A                      | Advanced). |  |  |
|                                                          |                                               |                                        |                             | ОК                                   | Cancel     |  |  |

# Default Configuration may be made under <u>Port Settings</u> tab.

| Silicon Labs CP210x USB to UART Bridge (COM4) Properties |                 |         |            |             | × |
|----------------------------------------------------------|-----------------|---------|------------|-------------|---|
| General Port Settings                                    | Driver Details  | Events  | Power Mana | igement     |   |
|                                                          | Bits per second | 9600    |            | ~           |   |
|                                                          | Data bits       | 8       |            | ~           |   |
|                                                          | Parity          | None    |            | ~           |   |
|                                                          | Stop bits       | : 1     |            | ~           |   |
|                                                          | Flow control    | None    |            | ~           |   |
|                                                          | Ac              | lvanced | . Resto    | re Defaults |   |
|                                                          |                 |         |            |             |   |
|                                                          |                 |         | OK         | Cance       | 1 |